## 步驟1:選擇桃連區免試入學系統

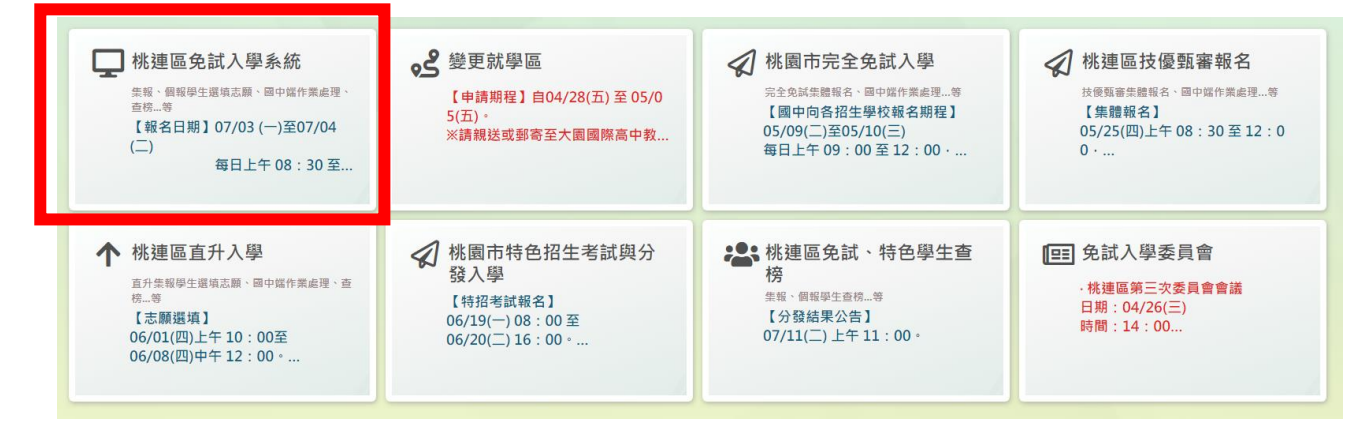

## 步驟 2:登入 → 集體報名學生

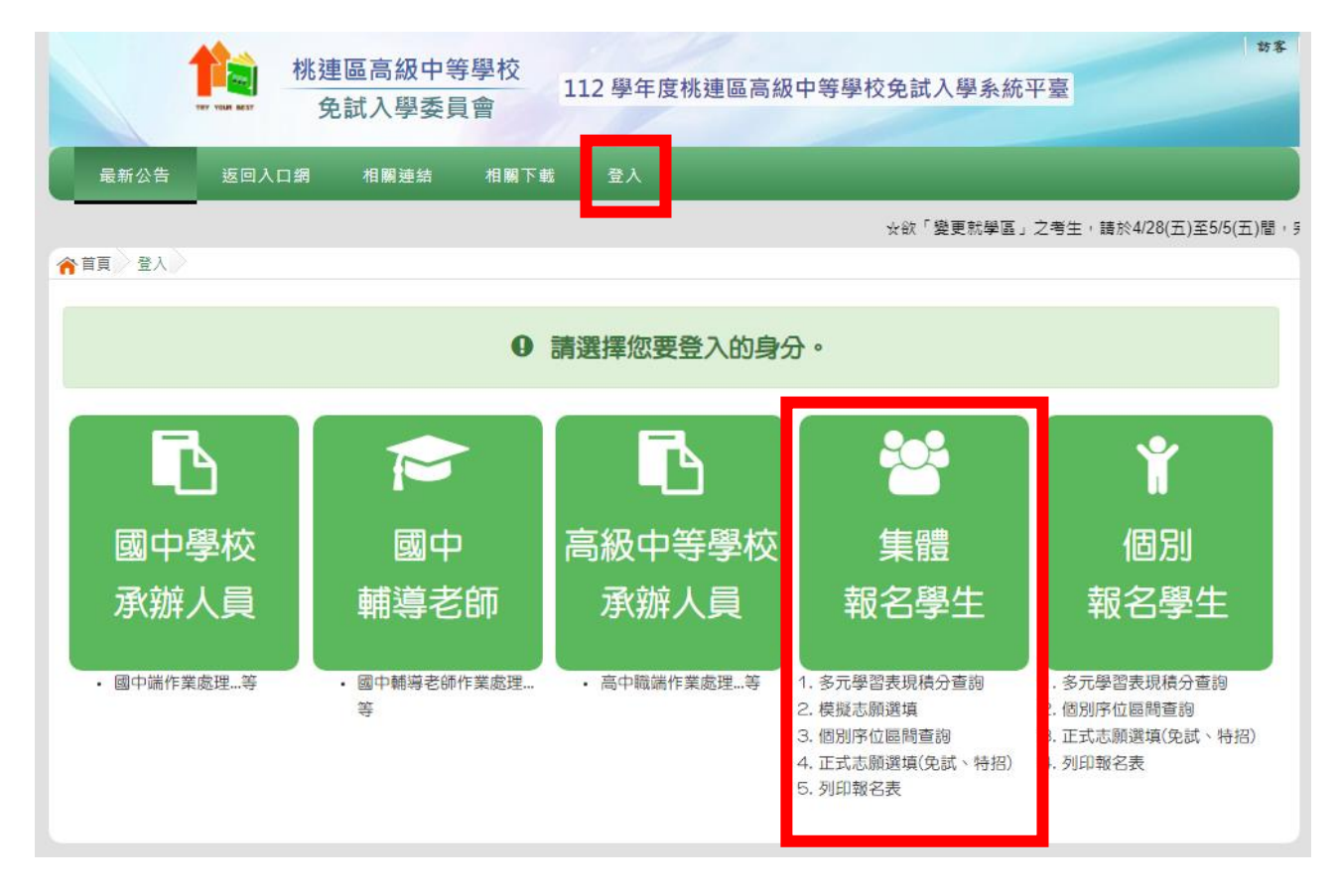

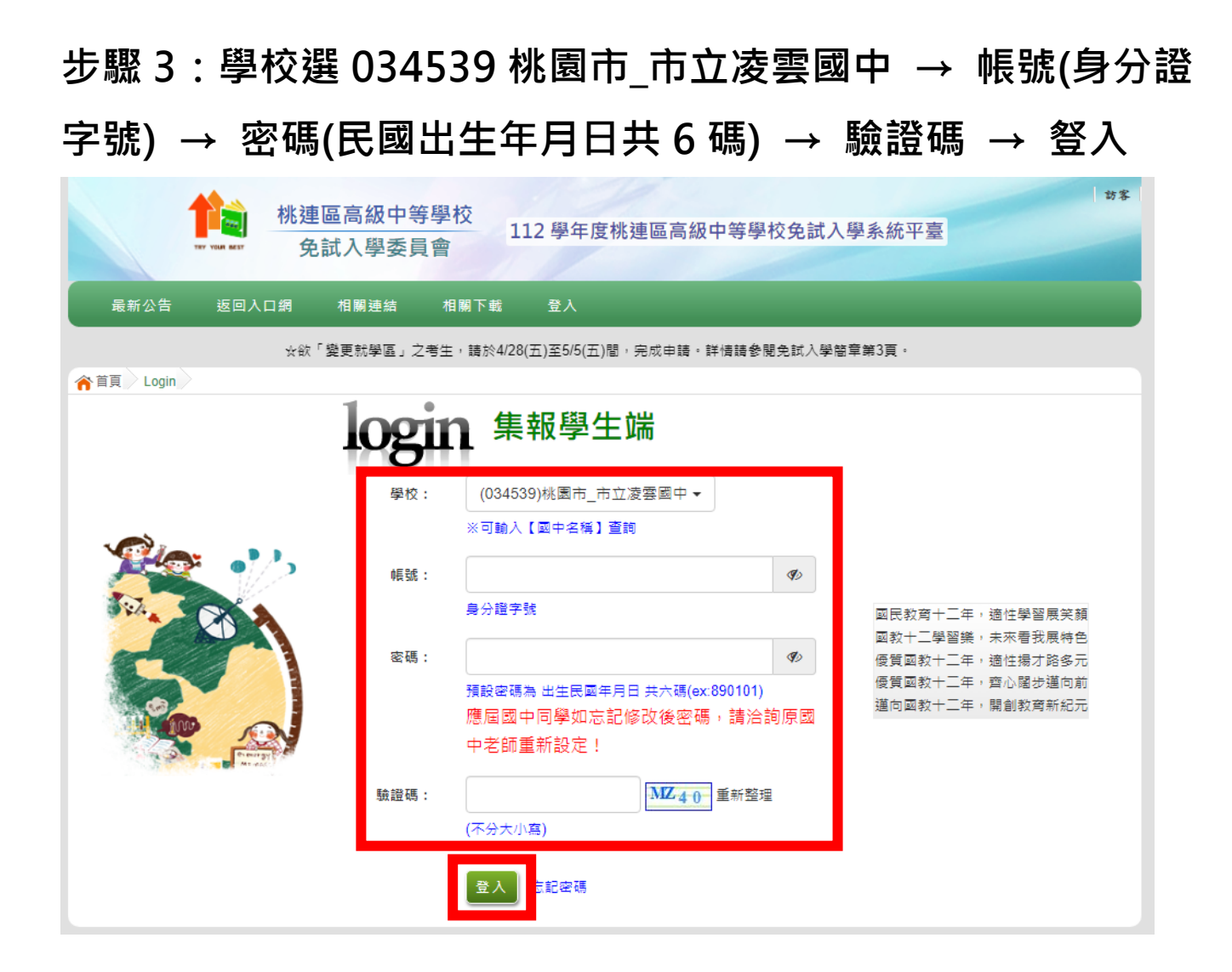

#### 步驟4:修改密碼後,儲存

| 瀏覽資料     | 相關作業     | 分發結果         | 其他作業                   | 永統管理                  | 相關下載               | 常見問題 | 登出 |  |  |
|----------|----------|--------------|------------------------|-----------------------|--------------------|------|----|--|--|
|          |          |              |                        | 修改宏碼                  |                    |      |    |  |  |
| 合首頁 修改密碼 |          | ■儲存          |                        |                       |                    |      |    |  |  |
| 修仪密碼     |          |              |                        |                       |                    |      |    |  |  |
| 😨 😥      | N I      | *原密碼:        |                        |                       |                    |      |    |  |  |
|          | <b>h</b> | *新密碼:        |                        |                       |                    |      |    |  |  |
|          |          | *確認密碼:       |                        |                       |                    |      |    |  |  |
|          |          | 密碼規:<br>密碼規: | 則規定:<br>則- 至<br>至<br>조 | 密碼長度<br>)有一個<br>)有一個, | - 8碼<br>b字<br>小寫英文 | 字母   |    |  |  |

#### 步驟 5:登出後,至免試入學作業入口網,選擇桃園市完全免試

入學

| <ul> <li>桃連區免試入學系統</li> <li>朱報、報報學生選項志薦、國中國作業處理、<br/>査務.等</li> <li>【報名日期】07/03 (一)至07/04<br/>(二)</li> <li>毎日上午 08:30 至</li> </ul> | <ul> <li>         ・          ・</li> <li>         ・</li> <li>         ・</li> <li< th=""><th><ul> <li>桃園市完全免試入學</li> <li>完全與編集體系、圖中檔作業處理…等</li> <li>【圖中向各招生學校報名期程】</li> <li>05/09(二)至05/10(三)</li> <li>毎日上午 09:00 至 12:00 · …</li> </ul></th><th>秋連區技優甄審報名<br/>法優預審法総報名、國中國作業處理…等<br/>【集體報名】<br/>05/25(四)上午 08:30至12:0<br/>0・…</th></li<></ul> | <ul> <li>桃園市完全免試入學</li> <li>完全與編集體系、圖中檔作業處理…等</li> <li>【圖中向各招生學校報名期程】</li> <li>05/09(二)至05/10(三)</li> <li>毎日上午 09:00 至 12:00 · …</li> </ul> | 秋連區技優甄審報名<br>法優預審法総報名、國中國作業處理…等<br>【集體報名】<br>05/25(四)上午 08:30至12:0<br>0・… |
|----------------------------------------------------------------------------------------------------|----------------------------------------------------------------------------------------------------|----------------------------------------------------------------------------------------------------|---------------------------------------------------------------------------|
| ↑ 桃連區直升入學<br>五升無報學生環境志願、圖中媒作業處理、查<br>校…等<br>【志願選填】<br>06/01(四)上午10:00至<br>06/08(四)中午12:00・…                                       | 秋園市特色招生考試與分<br>發入學<br>【特招考試報名】<br>06/19(−) 08:00 至<br>06/20(二) 16:00 °                                                                                                    | * 桃連區免試、特色學生查榜<br>榜<br>集報、個報學生童術…等<br>【分發結果公告】<br>07/11(二)上午11:00。                                                                          | (Ⅲ 免試入學委員會<br>・株連區第三次委員會會議<br>日期:04/26(三)<br>時間:14:00                     |

## 步驟 6:登入 → 集體報名學生

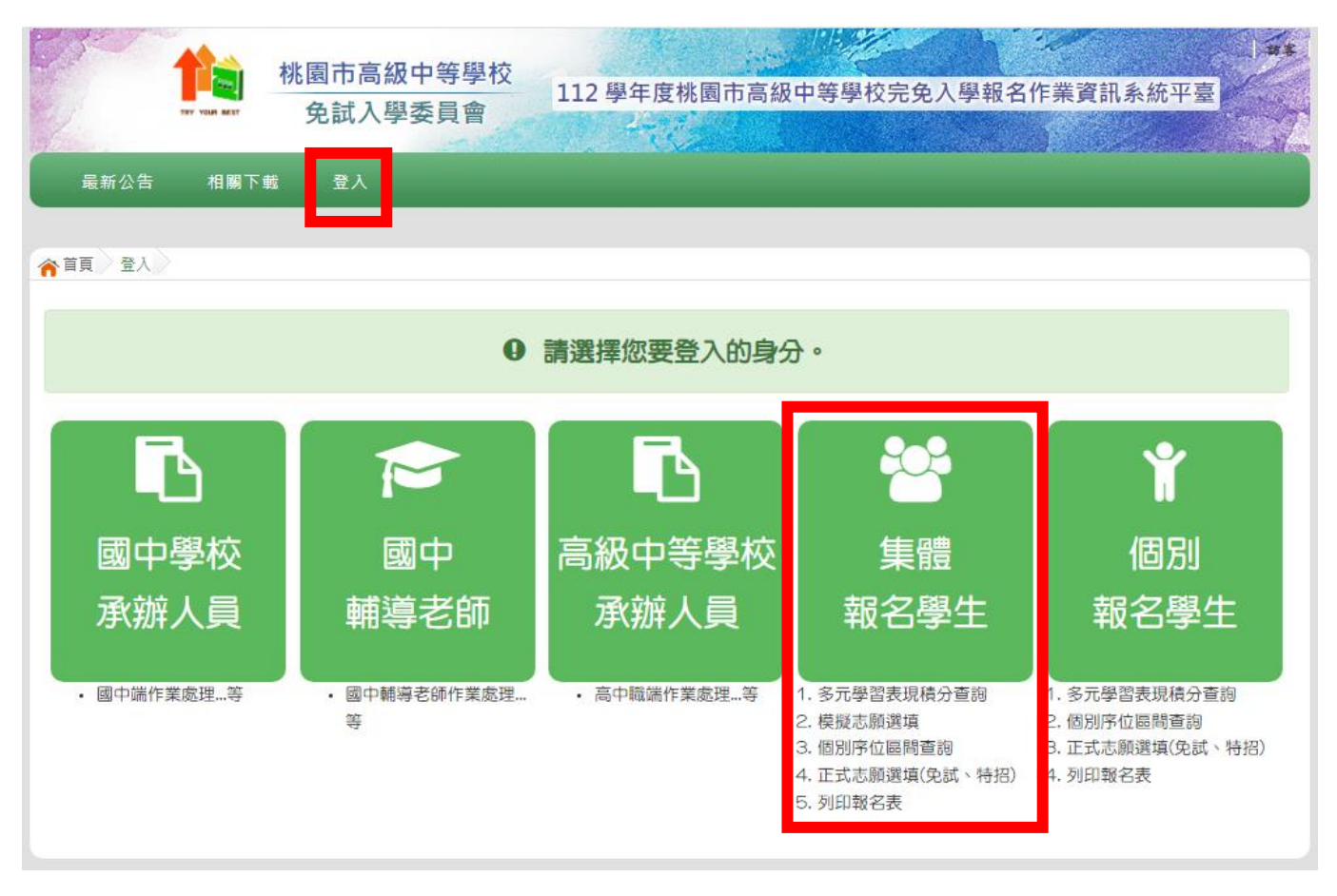

步驟 7:學校選 034539 桃園市\_市立凌雲國中 → 帳號(身分證 字號) → 密碼(變更後之新密碼) → 驗證碼 → 豋入

| 最新公告 相關下載 登入 |                            |                              |
|--------------|----------------------------|------------------------------|
|              |                            |                              |
| 合首頁 Login    | 1 A                        |                              |
| -            | ogin <sup>集報學生端</sup>      |                              |
|              | 學校: (034539)桃園市_市立凌雲國中 ◄   |                              |
|              | ※可輸入【國中名稱】查詢               |                              |
| Sea. China   | · 帳號: 🛷 國民教                | 育十二年,適性學習展笑顏                 |
|              | 身分證字號 國教十                  | 二學習樂,未來看我展特色<br>教十二年,滴性楊才路多元 |
|              | 密碼: <b>少</b> 優買國           | 教十二年,齊心闊步邁向前                 |
|              | 與免試平台相同                    | 蚁丁二午,闻剧 <u>牧</u> 月新紀元        |
| Press py A   | 驗證碼:<br><u>5 S K8</u> 重新整理 |                              |
|              | (不分大小寫)                    |                              |
|              | 意記密碼                       |                              |

# 步驟 8:資訊安全宣告 → 卷軸拉至最下方,點選我已閱讀並接 受上述內容 → 確認送出

| 育百 資訊安全宣告 |                                                                                                    |   |
|-----------|----------------------------------------------------------------------------------------------------|---|
| 資訊安全宣告    | 資訊安全宣告                                                                                                    |   |
|           | 保您傳送或接收本網站資料的安全,您須注意並承擔網路資料傳輸之風險。此部份非本網站所能控制範圍。<br><b>資料安全保護措</b> 失                                                                                                    |   |
|           | 請妥善保管您的任何個人資料及密碼,切勿將個人資料提供給任何第三人,尤其是密碼,以保障您的權益。當您登入本網站後,特別是使用他人電腦或公共場所電腦時,請務必在瀏覽網站完單後登出或關閉瀏覽視窗,以防止他人讀取您的個人資料。您的帳號及密碼為您所獨有,建議您勿寫下或告知他人,並不要選擇易於識破的資料作為密碼,如您的電話號碼、生日等,」<br>保障您的權益。 |   |
|           | <b>資訊安全保護政策修訂</b><br>本網站會視需要不定時修訂本項政策,以符合最新之資訊安全保護規範。當在使用個人資料的規定做較大幅度修改時,會刊登<br>於本部的網站中,並以醒目標示提醒您前往點選閱讀。                                                                        |   |
|           | <b>重要事項</b><br>當您進入並使用本網站時,即視同您已了解並同意遵守本「使用條款」之法律規定。                                                                                                    |   |
|           | <b>安全政策諮詢</b><br>若您對本網站的安全政策有任何疑問,都歡迎您随時與委員會聯絡。                                                                                                    | Ŧ |
|           | ✓ 我已閱讀並接受上述內容 註:資訊安全宣告請務必閱讀完。                                                                                                    |   |
|           | 確認送出                                                                                                    |   |

# 步驟 9:選擇志願選填相關作業 → 志願選填(完免)

| 最新公告資料                          | 志願選填相關作業    | 系統管理 相關 | 下載 🔮    | ž出        |              |             |
|---------------------------------|-------------|---------|---------|-----------|--------------|-------------|
|                                 | 資訊安全宣告      |         |         |           |              |             |
| 脅首頁 最新公告資料                      | 適性輔導問卷      |         |         |           |              |             |
| 最新公告資料                          | 基本資料與超額比序積分 | 查詢      |         |           |              |             |
| <u>a</u> 🙊                      | 志願選填(完免)    |         | 0,查詢    |           |              |             |
|                                 | 查詢我的志願資料    |         |         | Go To 1 🗸 | Total 1 Page |             |
|                                 | 列印報名表(草稿)   |         | tle)    |           | 日期(Date)     | 瀏覽次數(Count) |
|                                 | 列印正式報名表     |         | ₣影音檔_11 | 20428更新   | 2023/04/13   | 75          |
|                                 | 查詢報名狀態      |         |         |           |              |             |
|                                 | I           |         | /       |           |              |             |
| Services to be all the services |             |         |         |           |              |             |

## 步驟 10:選擇一所學校的一個科系 → 加入 → 儲存志願

| 合首頁                                                                                                    | 志願選填(兌                                                          | 1試) 🔪 |          |  |          |    |  |  |  |  |
|----------------------------------------------------------------------------------------------------|-----------------------------------------------------------------|-------|----------|--|----------|----|--|--|--|--|
| <b>注意事項</b><br>1.本功能必須使用最新Chrome瀏覽器。(點擊下載最新Chrome瀏覽器)<br>2.可透過條件篩選出對應學校及科系。<br>3.選擇學校及科系並按下『加入』按鈕,加入志願。<br>4.經確認志願區裡『志願』及『排序』無誤後,請按下『儲存志願』按鈕儲存志願。<br>5.請記得每隔一段時間按下『儲存志願』按鈕,以避免所選志願遺失。 |                                                                 |       |          |  |          |    |  |  |  |  |
| 志願邊                                                                                                    | 志願選填                                                            |       |          |  |          |    |  |  |  |  |
| 條件:                                                                                                    | 條件: 請選擇區域(鄉鎮) ✔ 請選擇類別 ✔ 請選擇部別 ✔ 請選擇公私立 ✔ 請選擇學群 ✔                |       |          |  |          |    |  |  |  |  |
| 欲加入科:                                                                                                    | 欲加入科组: 031421 永平學校財團法人桃園市私立永平工商高級中等學校 ▼ 408 餐飲管理科 ▼ 插入到第1項 ▼ 加入 |       |          |  |          |    |  |  |  |  |
| 完免                                                                                                    | 完免 0個/1個 分數計算說明                                                 |       |          |  |          |    |  |  |  |  |
| 儲存志願                                                                                                    |                                                                 |       |          |  |          |    |  |  |  |  |
| 分發編                                                                                                    | 分發編                                                             |       |          |  | 快速移動志願序  | 功能 |  |  |  |  |
| 玩                                                                                                    | 志願序                                                             | 學群    | 學校科組 總積分 |  | (目標分發編號) |    |  |  |  |  |
|                                                                                                    | 尚無志願!                                                           |       |          |  |          |    |  |  |  |  |
|                                                                                                    |                                                                 |       | 儲存志願     |  |          |    |  |  |  |  |

#### 步驟 11:看到志願選填結果,選填完畢

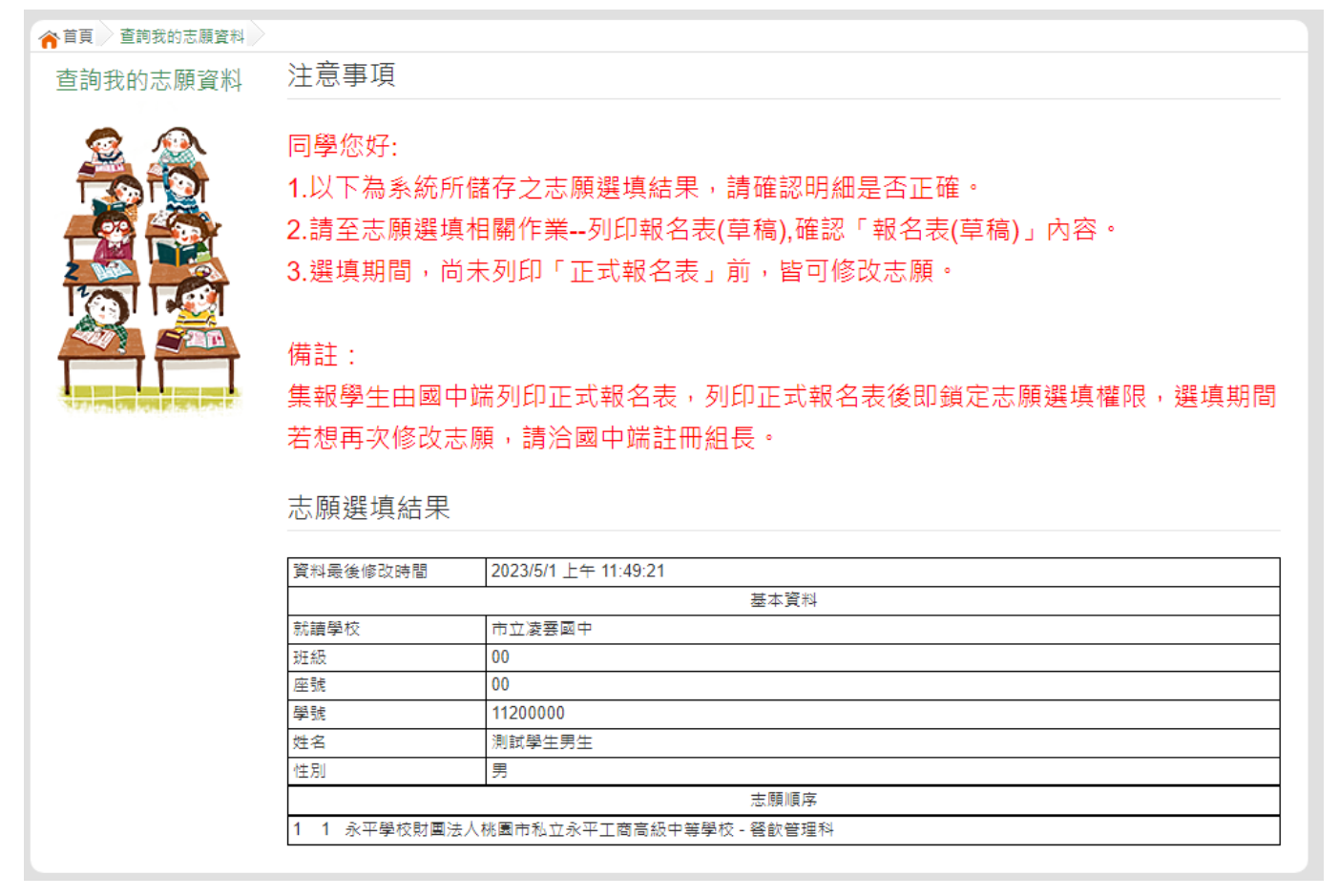